## **Amplified Reports**

## **Pulling SEO Reports**

1. Click on "Reporting" in the top menu. Then select "Search Engine Optimization" from the drop down menu.

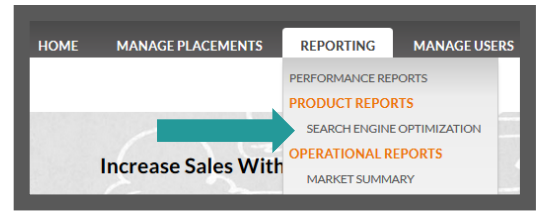

2. Next enter your market name and the name of the advertiser you would like to pull an SEO report for.

| Partner | Casper | ~ | Advertiser | Wyo Central Federal Credit Union | ~ |
|---------|--------|---|------------|----------------------------------|---|
|         |        | _ |            |                                  |   |

**3.** The advertisers report will display and you will have the ability to navigate to an Actions report, Keyword Rankings report and the customer's Analytics as provided by our SEO partner.

| SEO >                 | Actions Keyword | Rankings Analytics |                   |                 | 🎍 Stormy Dean≁            |
|-----------------------|-----------------|--------------------|-------------------|-----------------|---------------------------|
| Action Category Bre   | akdown 😧        |                    |                   | н               | ITTP://WWW.WYOCENTRAL.ORG |
|                       |                 |                    |                   |                 |                           |
| 43% of total          | 36% of total    | 13% of total       | 4% of total       | 4% of total     |                           |
| Directory Link        | Keyword Link    | Social Bookmarking | Business Profiles | Blog Submission |                           |
| Building 🥹            | Building 🚱      | 0                  | 0                 | Ø               |                           |
| Actions 😧             |                 |                    | Action Counts 🚱   |                 |                           |
| See Completed Actions | s for:          |                    | Pe                | Completed       | Completed<br>All-Time     |